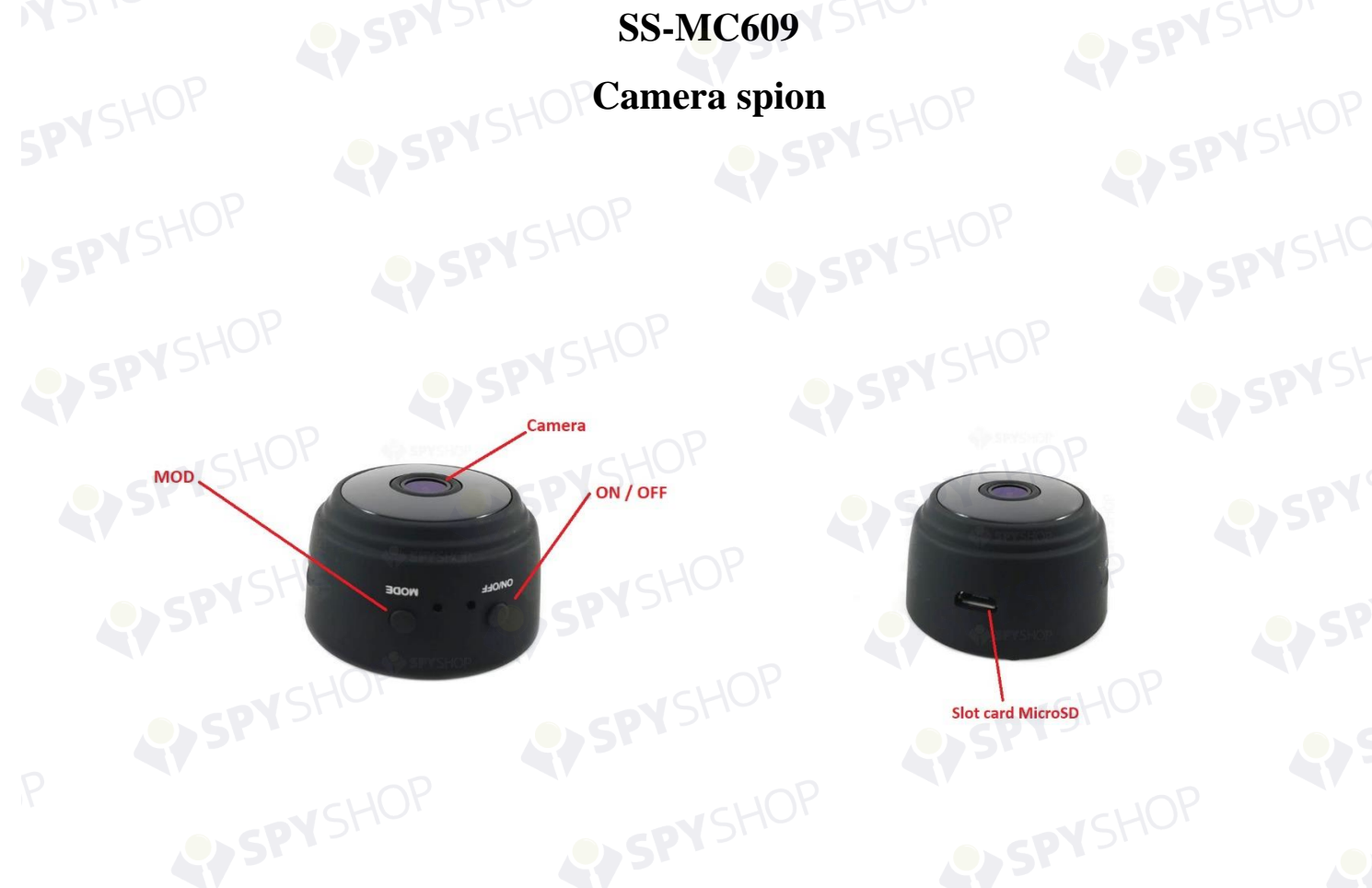

Va multumim pentru achizitia facuta! Camera detine un design ultra-portabil si poate fi folosita in diverse domenii.

- 1. Pornirea: tineti apasat butonul de pornire pentru 3 secunde pentru a porni camera.
- 2. Reset: apasati butonul MODE pentru 8 secunde pana cand LED-urile se sting si camera reporneste.

## 1. Descarcarea aplicatiei

Cautati in Google Play sau App Store aplicatia "HDMiniCam Pro" si descarcati-o.

## 2. Configurarea camerei

- 2.1 Porniti camera si asteptati 45 de secunde. Mergeti in setarile Wi-Fi in smartphone-ul dvs si alegeti reteaua care incepe cu "CMS..." si conectati-va la ea. Dupa ce v-ati conectat, deschideti aplicatia si apasati pe lupa de cautare din dreapta-sus. Mai apoi, click pe camera detectata de aplicatie si apasati OK.
- 2.2 Conectati camera la reteaua dvs Wi-Fi pentru operare de la distanta.

2.3 Apasati pictograma de setari (o rotita zimtata) si selectati "Device settings". Mai apoi, apasati "Wi-Fi Config" si introduceti numele retelei dvs si parola pentru conexiunea cu camera.

## Nota: conexiunea Wi-Fi suportata are o frecventa de 2.4Hz.

- 2.4 Asteptati ca dispozitivul sa reporneasca (40 secunde) si apoi camera va reveni online. Dati click pe camera online, selectati "Skip" si veti putea vedea imaginile captate de camera, direct pe smartphone-ul dvs.
- 2.5 Schimbarea parolei: dupa ce conectati camera, apasati "Settings", apoi "Device settings" si apasati "Change Password". Dupa ce ati introdus o parola noua, apasati OK pentru a salva setarile.
- 2.6 Panoul de control al camerei: apasati pe "LiveVideo" si apoi apasati pe ecran pentru a lansa panoul de comanda. In prima optiune puteti asculta feedback-ul camerei (ON/OFF) sau puteti porni/opri microfonul camerei. A doua optiune va da voie sa inregistrati video sau sa captati foto. A treia se refera la integrarea imaginii in pozitie orizontala sau verticala. In a patra optiune puteti regla contrastul si luminozitatea, a 5-a va da posibilitatea sa porniti/opriti vederea pe timp de noapte, din a 6-a puteti opri/porni indicatorul LED si dina 7-a puteti selecta rezolutia fisierelor media ce urmeaza sa fie captate.

## 3. Nelamuriri frecvente

- 3.1 Vizualizarea imaginilor de la distanta de pe telefon este posibil sa nu functioneze fara intreruperi. Acestea au loc datorita diferitelor metode de codificare video ale telefoanelor, puteti regla metoda de codificare video pentru a se potrivi telefonului dvs.
- 3.2 In cazul in care parola este uitat, folositi butonul de reset, tineti-l apasat 10 secunde, dispozitivul va reveni la setarile din fabrica.
- 3.3 Va rugam sa formatati cardul inainte de a il introduce in dispozitiv.
- 3.4 Legat de conexiunea Wi-Fi:
- 3.4.1 Camera suporta urmatoarele caracteristici ale conexiunii: 2.4GHz, IEEE802.11 b/g/n amestecate. Nu suporta, in schimb, urmatoarele: 5GHz, IEEE802.11.ac.
- 3.4.2 Instalati camera aproape de router.
- 3.4.3 Folositi routerul original si nu alte echipamente de intensificare a semnalului.
- 3.4.4 Inchideti VPN pe smartphone.
- 3.4.5 Asigurati-va ca reteaua dvs este WPA sau WPA2 si nu WEP.
- 3.5 Resetati dispozitivul: atunci cand camera nu mai raspunde comenzilor, apasati butonul de reset, asteptati cateva secunde pana cand LED-urile vor palpai si camera se va stinge. Mai apoi, aceasta va reporni automat.